IKEv2 com Marcação em linha TrustSec SGT e exemplo de configuração de firewall baseado em zona com reconhecimento de SGT

## Contents

Introduction **Prerequisites** Requirements **Componentes Utilizados** Tag de grupo de segurança (SGT) Configurar Diagrama de Rede Fluxo de tráfico Configuração de nuvem do TrustSec Verificação Configuração do Cliente Verificação Protocolo de troca SGT entre 3750X-5 e R1 Verificação Configuração de IKEv2 entre R1 e R2 Verificação Verificação de nível de pacote ESP Desvantagens de IKEv2: modo GRE ou IPsec ZBF com base em tags SGT de IKEv2 Verificação ZBF com base no mapeamento SGT via SXP Verificação **Roteiro** Verificar Troubleshoot Informações Relacionadas

# Introduction

Este documento descreve como usar o Internet Key Exchange Version 2 (IKEv2) e uma marcação de grupo de segurança (SGT) para marcar os pacotes enviados a um túnel VPN. A descrição inclui uma implantação típica e um caso de uso. Este documento também explica um firewall baseado em zona (ZBF) com reconhecimento de SGT e apresenta dois cenários:

- Um ZBF baseado nas marcas SGT recebidas do túnel IKEv2
- Um ZBF baseado no mapeamento do SGT eXchange Protocol (SXP)

Todos os exemplos incluem depurações em nível de pacote para verificar como a tag SGT é transmitida.

## Prerequisites

### Requirements

A Cisco recomenda que você tenha conhecimento destes tópicos:

- Conhecimento básico dos componentes do TrustSec
- Conhecimento básico da configuração da interface de linha de comando (CLI) dos switches Cisco Catalyst
- Experiência na configuração de um Cisco Identity Services Engine (ISE)
- · Conhecimento básico de firewall baseado em zona
- Conhecimento básico de IKEv2

### **Componentes Utilizados**

As informações neste documento são baseadas nestas versões de software e hardware:

- Microsoft Windows 7 e Microsoft Windows XP
- Software Cisco Catalyst 3750-X versão 15.0 e posterior
- Software Cisco Identity Services Engine versão 1.1.4 e posterior
- Cisco 2901 Integrated Services Router (ISR) com Software versão 15.3(2)T ou posterior

Observação: o IKEv2 é suportado somente nas plataformas ISR Geração 2 (G2).

The information in this document was created from the devices in a specific lab environment. All of the devices used in this document started with a cleared (default) configuration. If your network is live, make sure that you understand the potential impact of any command.

# Tag de grupo de segurança (SGT)

O SGT faz parte da arquitetura da solução Cisco TrustSec, que foi projetada para usar políticas de segurança flexíveis que não se baseiam no endereço IP.

O tráfego na nuvem TrustSec é classificado e marcado com uma marca SGT. Você pode criar políticas de segurança que filtram o tráfego com base nessa marca. Todas as políticas são gerenciadas centralmente pelo ISE e implantadas em todos os dispositivos na nuvem TrustSec.

Para passar as informações sobre a marca SGT, a Cisco modificou o quadro Ethernet de forma semelhante à forma como as modificações foram feitas para as marcas 802.1q. O quadro Ethernet modificado pode ser compreendido apenas por dispositivos Cisco selecionados. Este é o formato modificado:

### ETHTYPE : 0x8 90 9

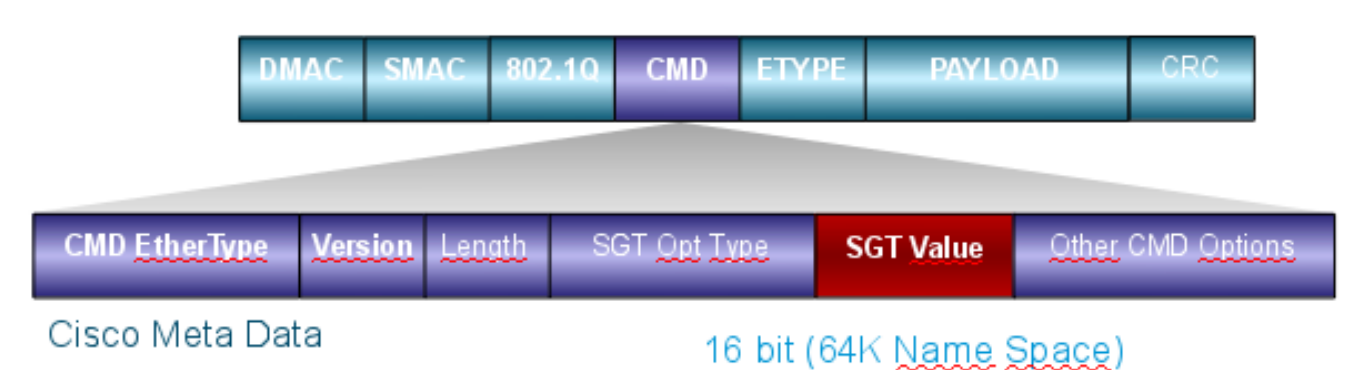

O campo Cisco Meta Data (CMD) é inserido diretamente após o campo de endereço MAC de origem (SMAC) ou o campo 802.1q, se for usado (como neste exemplo).

Para conectar nuvens TrustSec via VPN, foi criada uma extensão para os protocolos IKE e IPsec. A extensão, chamada de marcação inline IPsec, permite que as marcas SGT sejam enviadas nos pacotes ESP (Encapsulating Security Payload). O payload ESP é modificado para transportar um campo CMD de 8 bytes logo antes do payload do próprio pacote. Por exemplo, o pacote criptografado do Internet Control Message Protocol (ICMP) enviado pela Internet contém [IP][ESP][CMD][IP][ICMP][DATA].

Informações detalhadas são apresentadas na segunda parte do artigo.

# Configurar

### Notas:

A <u>ferramenta Output Interpreter (exclusiva para clientes registrados) é compatível com</u> <u>alguns comandos de exibição..</u> Use a ferramenta Output Interpreter para visualizar uma análise do resultado gerado pelo comando show..

Consulte <u>Informações Importantes sobre Comandos de Depuração antes de usar comandos</u> **debug.** 

Diagrama de Rede

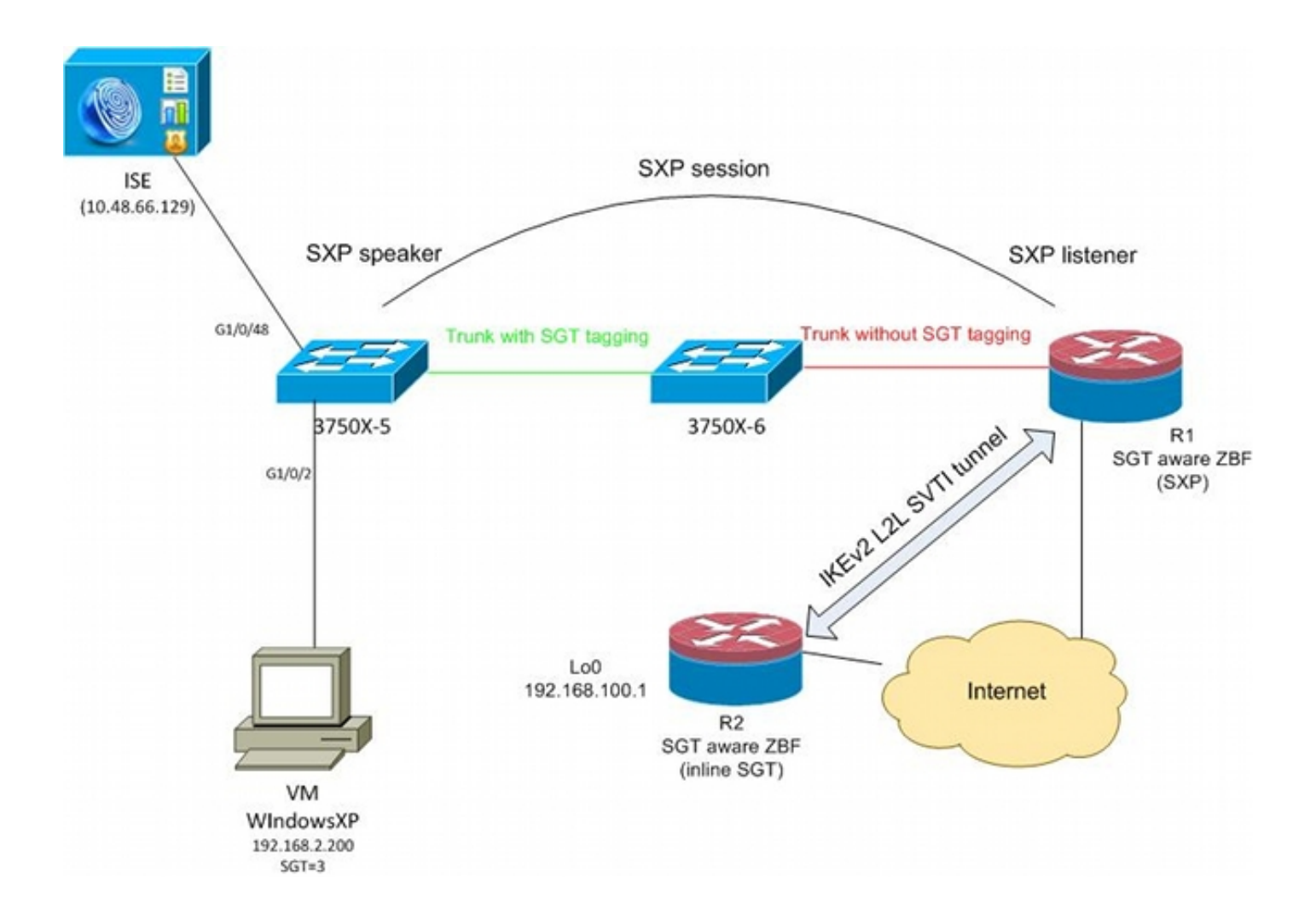

### Fluxo de tráfico

Nessa rede, 3750X-5 e 3750X-6 são switches Catalyst dentro da nuvem TrustSec. Ambos os switches usam o provisionamento automático de PACs (Protected Access Credentials) para ingressar na nuvem. O 3750X-5 foi usado como uma semente e o 3750X-6 como um dispositivo não semente. O tráfego entre os dois switches é criptografado com MACsec e é marcado corretamente.

O Windows XP usa 802.1x para acessar a rede. Após a autenticação bem-sucedida, o ISE retorna o atributo de tag SGT que será aplicado a essa sessão. Todo o tráfego originado nesse PC é marcado com SGT=3.

O roteador 1 (R1) e o roteador 2 (R2) são ISRs 2901. Como o ISR G2 atualmente não suporta marcação SGT, R1 e R2 estão fora da nuvem TrustSec e não entendem os quadros Ethernet que foram modificados com campos CMD para passar as marcas SGT. Assim, o SXP é usado para encaminhar informações sobre o mapeamento IP/SGT do 3750X-5 para o R1.

R1 tem um túnel IKEv2 configurado para proteger o tráfego destinado a um local remoto (192.168.100.1) e que tem a marcação em linha habilitada. Após a negociação de IKEv2, R1 começa a marcar pacotes ESP enviados a R2. A marcação é baseada nos dados do SXP recebidos do 3750X-5.

R2 pode receber esse tráfego e, com base na marca SGT recebida, pode executar ações específicas definidas pela ZBF.

O mesmo pode ser feito em R1. O mapeamento SXP permite que R1 descarte um pacote recebido da LAN com base em uma marca SGT, mesmo que os quadros SGT não sejam suportados.

### Configuração de nuvem do TrustSec

A primeira etapa na configuração é criar uma nuvem TrustSec. Ambos os switches 3750 precisam:

- Obtenha uma PAC, que é usada para autenticação na nuvem do TrustSec (ISE).
- Autentique e passe o processo Network Device Admission Control (NDAC).
- Usar o protocolo SAP para negociação MACsec em um link.

Esta etapa é necessária para este caso de uso, mas não é necessária para que o protocolo SXP funcione corretamente. R1 não precisa obter uma PAC ou dados de ambiente do ISE para executar o mapeamento SXP e a marcação inline IKEv2.

### Verificação

O link entre 3750X-5 e 3750X-6 usa criptografia MACsec negociada por 802.1x. Ambos os switches confiam e aceitam as marcas SGT recebidas pelo peer:

```
bsns-3750-5#show cts interface
Global Dot1x feature is Enabled
Interface GigabitEthernet1/0/20:
  CTS is enabled, mode: DOT1X
  IFC state:
                       OPEN
  Authentication Status: SUCCEEDED
     Peer identity: "3750X6"
     Peer's advertised capabilities: "sap"
      802.1X role: Supplicant
     Reauth period applied to link: Not applicable to Supplicant role
   Authorization Status: SUCCEEDED
     Peer SGT:
                       0:Unknown
     Peer SGT assignment: Trusted
  SAP Status: SUCCEEDED
     Version:
                        2
       Configured pairwise ciphers:
          gcm-encrypt
      Replay protection: enabled
      Replay protection mode: STRICT
      Selected cipher:
                          gcm-encrypt
  Propagate SGT:
                       Enabled
  Cache Info:
     Cache applied to link : NONE
  Statistics:
      authc success:
                              32
      authc reject:
                              1543
      authc failure:
                               0
      authc no response:
                            0
                              2
      authc logoff:
```

| sap success:    |   |  |  |  |  |  |  |
|-----------------|---|--|--|--|--|--|--|
| sap fail:       | 0 |  |  |  |  |  |  |
| authz success:  |   |  |  |  |  |  |  |
| authz fail:     | 0 |  |  |  |  |  |  |
| port auth fail: | 0 |  |  |  |  |  |  |

Não é possível aplicar uma lista de controle de acesso baseada em função (RBACL) diretamente nos switches. Essas políticas são configuradas no ISE e o download é feito automaticamente nos switches.

### Configuração do Cliente

O cliente pode usar 802.1x, desvio de autenticação MAC (MAB) ou autenticação da Web. Lembre-se de configurar o ISE para que o grupo de segurança correto para a regra de autorização seja retornado:

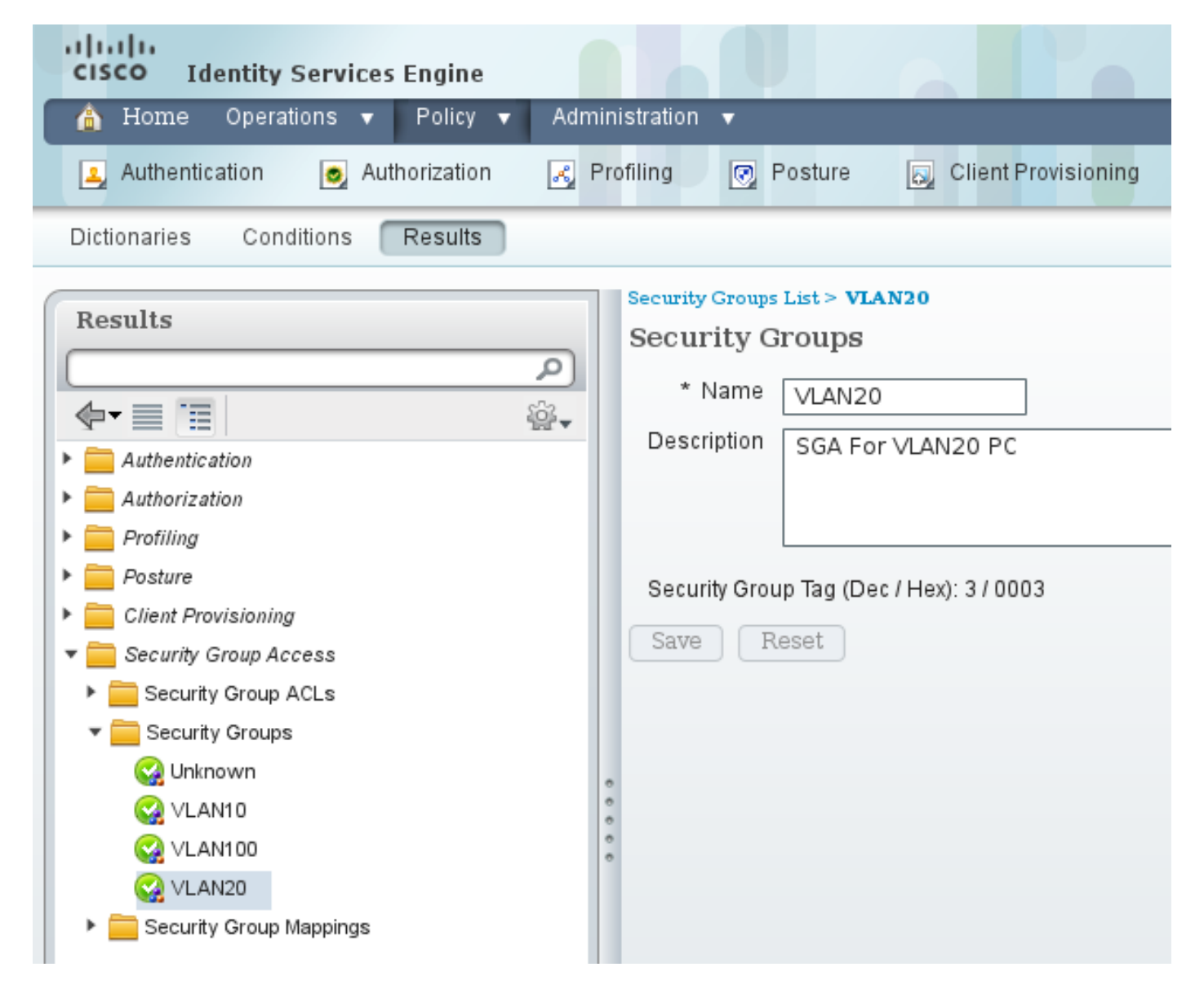

### Verificação

Verifique a configuração do cliente:

```
bsns-3750-5#show authentication sessions interface g1/0/2
          Interface: GigabitEthernet1/0/2
        MAC Address: 0050.5699.4ea1
          IP Address: 192.168.2.200
          User-Name: cisco
             Status: Authz Success
             Domain: DATA
    Security Policy: Should Secure
    Security Status: Unsecure
     Oper host mode: multi-auth
   Oper control dir: both
      Authorized By: Authentication Server
        Vlan Policy: 20
                SGT: 0003-0
    Session timeout: N/A
       Idle timeout: N/A
  Common Session ID: COA80001000006367BE96D54
    Acct Session ID: 0x00000998
            Handle: 0x8B000637
Runnable methods list:
     Method State
     dot1x Authc Success
            Not run
     mab
```

A partir desse ponto, o tráfego do cliente enviado do 3750X-5 para outros switches dentro da nuvem TrustSec é marcado com SGT=3.

Consulte <u>Exemplo de Configuração e Troubleshooting do ASA e do Catalyst 3750X Series Switch</u> <u>TrustSec</u> para obter um exemplo de regras de autorização.

### Protocolo de troca SGT entre 3750X-5 e R1

R1 não pode se unir à nuvem TrustSec porque é um roteador 2901 ISR G2 que não entende os quadros Ethernet com campos CMD. Assim, o SXP é configurado no 3750X-5:

bsns-3750-5#show run | i sxp
cts sxp enable
cts sxp default source-ip 192.168.1.10
cts sxp default password cisco
cts sxp connection peer 192.168.1.20 password default mode local
O SXP também é configurado em R1:

```
BSNS-2901-1#show run | i sxp
cts sxp enable
cts sxp default source-ip 192.168.1.20
cts sxp default password cisco
cts sxp connection peer 192.168.1.10 password default mode local listener
hold-time 0 0
```

### Verificação

Verifique se R1 está recebendo as informações de mapeamento de IP/SGT:

```
BSNS-2901-1#show cts sxp sgt-map
SXP Node ID(generated):0xC0A80214(192.168.2.20)
IP-SGT Mappings as follows:
IPv4,SGT: <192.168.2.200 , 3>
source : SXP;
Peer IP : 192.168.1.10;
Ins Num : 1;
Status : Active;
Seq Num : 1
Peer Seq: 0
```

R1 agora sabe que todo o tráfego recebido de 192.168.2.200 deve ser tratado como se estivesse marcado como SGT=3.

### Configuração de IKEv2 entre R1 e R2

Este é um cenário simples baseado em Interfaces de túnel estático virtual (SVTI - Static Virtual Tunnel Interfaces) com padrões inteligentes IKEv2. As chaves pré-compartilhadas são usadas para autenticação e a criptografia nula é usada para facilitar a análise de pacotes ESP. Todo o tráfego para 192.168.100.0/24 é enviado através da interface Tunnel1.

Esta é a configuração no R1:

```
crypto ikev2 keyring ikev2-keyring
peer 192.168.1.21
address 192.168.1.21
pre-shared-key cisco
1
crypto ikev2 profile ikev2-profile
match identity remote address 192.168.1.21 255.255.255.255
authentication remote pre-share
authentication local pre-share
keyring local ikev2-keyring
crypto ipsec transform-set tset esp-null esp-sha-hmac
mode tunnel
1
crypto ipsec profile ipsec-profile
set transform-set tset
set ikev2-profile ikev2-profile
interface Tunnel1
ip address 172.16.1.1 255.255.255.0
tunnel source GigabitEthernet0/1.10
tunnel mode ipsec ipv4
tunnel destination 192.168.1.21
tunnel protection ipsec profile ipsec-profile
interface GigabitEthernet0/1.10
encapsulation dot10 10
ip address 192.168.1.20 255.255.255.0
ip route 192.168.100.0 255.255.255.0 172.16.1.2
```

Em R2, todo o tráfego de retorno para a rede 192.168.2.0/24 é enviado através da interface Tunnel1:

peer 192.168.1.20 address 192.168.1.20 pre-shared-key cisco crypto ikev2 profile ikev2-profile match identity remote address 192.168.1.20 255.255.255.255 authentication remote pre-share authentication local pre-share keyring local ikev2-keyring crypto ipsec transform-set tset esp-null esp-sha-hmac mode tunnel crypto ipsec profile ipsec-profile set transform-set tset set ikev2-profile ikev2-profile interface Loopback0 description Protected Network ip address 192.168.100.1 255.255.255.0 interface Tunnel1 ip address 172.16.1.2 255.255.255.0 tunnel source GigabitEthernet0/1.10 tunnel mode ipsec ipv4 tunnel destination 192.168.1.20 tunnel protection ipsec profile ipsec-profile interface GigabitEthernet0/1.10

encapsulation dot1Q 10 ip address 192.168.1.21 255.255.255.0

ip route 192.168.2.0 255.255.255.0 172.16.1.1

Apenas um comando é necessário em ambos os roteadores para habilitar a marcação em linha: o comando crypto ikev2 cts sgt.

### Verificação

A marcação embutida precisa ser negociada. No primeiro e segundo pacotes IKEv2, uma ID de fornecedor específica está sendo enviada:

| 4 192.168.1.20  | 192.168.1.21 | ISAKMP | 544 IKE_SA_INIT   |
|-----------------|--------------|--------|-------------------|
| 5 192.168.1.21  | 192.168.1.20 | ISAKMP | 448 IKE_SA_INIT   |
| 6 192.168.1.20  | 192.168.1.21 | ISAKMP | 636 IKE_AUTH      |
| 7 192.168.1.21  | 192.168.1.20 | ISAKMP | 332 IKE_AUTH      |
| 8 192.168.1.20  | 192.168.1.21 | ISAKMP | 124 INFORMATIONAL |
| 9 192.168.1.20  | 192.168.1.21 | ISAKMP | 124 INFORMATIONAL |
| 10 192.168.1.21 | 192.168.1.20 | ISAKMP | 124 INFORMATIONAL |

4

```
TUTTITUTOL COOKIG: GASAGSTGACGIAAGA
 Responder cookie: 0000000000000000
 Next payload: Security Association (33)
 Version: 2.0
 Exchange type: IKE_SA_INIT (34)
Flags: 0x08
 Message ID: 0x00000000
 Length: 516
Type Payload: Security Association (33)
Type Payload: Key Exchange (34)
Type Payload: Nonce (40)
Type Payload: Vendor ID (43) : Unknown Vendor ID
Type Payload: Vendor ID (43) : Unknown Vendor ID
Type Payload: Vendor ID (43) : Unknown Vendor ID
> Type Payload: Notify (41)
Type Payload: Notify (41)
```

Há três VIDs (Vendor IDs, IDs de fornecedor) desconhecidas pelo Wireshark. Eles estão relacionados a:

- DELETE-REASON, com suporte da Cisco
- FlexVPN, suportado pela Cisco
- SGT inline taggging

As depurações verificam isso. R1, que é um iniciador IKEv2, envia:

```
debug crypto ikev2 internal
*Jul 25 07:58:10.633: IKEv2:Construct Vendor Specific Payload: DELETE-REASON
*Jul 25 07:58:10.633: IKEv2:(1): Sending custom vendor id : CISCO-CTS-SGT
*Jul 25 07:58:10.633: IKEv2:Construct Vendor Specific Payload: (CUSTOM)
*Jul 25 07:58:10.633: IKEv2:Construct Vendor Specific Payload: (CUSTOM)
R1 recebe um segundo pacote IKEv2 e o mesmo VID:
```

\*Jul 25 07:58:10.721: IKEv2:Parse Vendor Specific Payload: CISCO-DELETE-REASON VID \*Jul 25 07:58:10.721: IKEv2:Parse Vendor Specific Payload: (CUSTOM) VID \*Jul 25 07:58:10.721: IKEv2:Parse Vendor Specific Payload: (CUSTOM) VID \*Jul 25 07:58:10.721: IKEv2:Parse Notify Payload: NAT\_DETECTION\_SOURCE\_IP NOTIFY(NAT\_DETECTION\_SOURCE\_IP) \*Jul 25 07:58:10.725: IKEv2:Parse Notify Payload: NAT\_DETECTION\_DESTINATION\_IP NOTIFY(NAT\_DETECTION\_DESTINATION\_IP) \*Jul 25 07:58:10.725: IKEv2:(1): Received custom vendor id : CISCO-CTS-SGT Assim, ambos os lados concordam em colocar os dados CMD no início da carga ESP.

Verifique a associação de segurança (SA) IKEv2 para verificar este contrato:

#### BSNS-2901-1#show crypto ikev2 sa detailed

IPv4 Crypto IKEv2 SA

Tunnel-id Local Remote fvrf/ivrf Status 192.168.1.20/500 192.168.1.21/500 none/none READY 1 Encr: AES-CBC, keysize: 256, Hash: SHA512, DH Grp:5, Auth sign: PSK, Auth verify: PSK Life/Active Time: 86400/225 sec CE id: 1019, Session-id: 13 Status Description: Negotiation done Local spi: 1A4E0F7D5093D2B8 Remote spi: 08756042603C42F9 Local id: 192.168.1.20 Remote id: 192.168.1.21 Local req msg id: 2 Remote req msg id: 0 Local next msg id: 2 Remote next msg id: 0 Local req queued: 2 Remote req queued: 0 5 Local window: Remote window: 5 DPD configured for 0 seconds, retry  $\ensuremath{\textbf{0}}$ Fragmentation not configured. Extended Authentication not configured. NAT-T is not detected Cisco Trust Security SGT is enabled Initiator of SA : Yes

IPv6 Crypto IKEv2 SA

Depois de enviar o tráfego do cliente Windows para 192.168.100.1, R1 mostra:

#### BSNS-2901-1#sh crypto session detail

Crypto session current status

Code: C - IKE Configuration mode, D - Dead Peer Detection K - Keepalives, N - NAT-traversal, T - cTCP encapsulation X - IKE Extended Authentication, F - IKE Fragmentation

Interface: Tunnel1 Uptime: 00:01:17 Session status: UP-ACTIVE Peer: 192.168.1.21 port 500 fvrf: (none) ivrf: (none) Phase1\_id: 192.168.1.21 Desc: (none) IKEv2 SA: local 192.168.1.20/500 remote 192.168.1.21/500 Active Capabilities:(none) connid:1 lifetime:23:58:43 IPSEC FLOW: permit ip 0.0.0.0/0.0.0 0.0.0.0/0.0.0.0 Active SAs: 2, origin: crypto map Inbound: **#pkts dec'ed 4** drop 0 life (KB/Sec) 4227036/3522 Outbound: **#pkts enc'ed 9** drop 0 life (KB/Sec) 4227035/3522

#### BSNS-2901-1#show crypto ipsec sa detail

interface: Tunnel1
 Crypto map tag: Tunnel1-head-0, local addr 192.168.1.20

protected vrf: (none)

```
local ident (addr/mask/prot/port): (0.0.0.0/0.0.0.0/0/0)
 remote ident (addr/mask/prot/port): (0.0.0.0/0.0.0/0/0)
 current_peer 192.168.1.21 port 500
   PERMIT, flags={origin_is_acl,}
   #pkts encaps: 9, #pkts encrypt: 9, #pkts digest: 9
   #pkts decaps: 4, #pkts decrypt: 4, #pkts verify: 4
   #pkts compressed: 0, #pkts decompressed: 0
   #pkts not compressed: 0, #pkts compr. failed: 0
   #pkts not decompressed: 0, #pkts decompress failed: 0
   #pkts no sa (send) 0, #pkts invalid sa (rcv) 0
   #pkts encaps failed (send) 0, #pkts decaps failed (rcv) 0
   #pkts invalid prot (recv) 0, #pkts verify failed: 0
   #pkts invalid identity (recv) 0, #pkts invalid len (rcv) 0
   #pkts replay rollover (send): 0, #pkts replay rollover (rcv) 0
   ##pkts replay failed (rcv): 0
   #pkts tagged (send): 9, #pkts untagged (rcv): 4
   #pkts not tagged (send): 0, #pkts not untagged (rcv): 0
   #pkts internal err (send): 0, #pkts internal err (recv) 0
   #send dummy packets 9, #recv dummy packets 0
    local crypto endpt.: 192.168.1.20, remote crypto endpt.: 192.168.1.21
    plaintext mtu 1454, path mtu 1500, ip mtu 1500, ip mtu idb
GigabitEthernet0/1.10
   current outbound spi: 0x9D788FE1(2641924065)
   PFS (Y/N): N, DH group: none
    inbound esp sas:
     spi: 0xDE3D2D21(3728551201)
       transform: esp-null esp-sha-hmac ,
       in use settings ={Tunnel, }
      conn id: 2020, flow_id: Onboard VPN:20, sibling_flags 80000040,
crypto map: Tunnel1-head-0
      sa timing: remaining key lifetime (k/sec): (4227036/3515)
      IV size: 0 bytes
      replay detection support: Y
      Status: ACTIVE(ACTIVE)
    inbound ah sas:
    inbound pcp sas:
    outbound esp sas:
     spi: 0x9D788FE1(2641924065)
       transform: esp-null esp-sha-hmac ,
      in use settings ={Tunnel, }
      conn id: 2019, flow_id: Onboard VPN:19, sibling_flags 80000040,
crypto map: Tunnel1-head-0
      sa timing: remaining key lifetime (k/sec): (4227035/3515)
      IV size: 0 bytes
       replay detection support: Y
       Status: ACTIVE(ACTIVE)
    outbound ah sas:
   outbound pcp sas:
BSNS-2901-1#
```

Observe que os pacotes marcados foram enviados.

Para tráfego de trânsito, quando R1 precisa marcar o tráfego enviado do cliente Windows para R2, confirme se o pacote ESP foi marcado corretamente com SGT=3:

```
debug crypto ipsc metadata sgt
*Jul 23 19:01:08.590: IPsec SGT:: inserted SGT = 3 for src ip 192.168.2.200
Outro tráfego da mesma VLAN, originado do switch, é padronizado como SGT=0:
```

```
*Jul 23 19:43:08.590: IPsec SGT:: inserted SGT = 0 for src ip 192.168.2.10
```

### Verificação de nível de pacote ESP

Use o Embedded Packet Capture (EPC) para revisar o tráfego ESP de R1 para R2, como mostrado na figura:

| <u>F</u> ile | <u>E</u> dit <u>V</u> iew <u>G</u> o | <u>C</u> aptu | re <u>A</u> na | lyze <u>S</u> t | atistic | s Tel             | ephony  | Too        | ls <u>I</u> ntern | als <u>H</u> | elp   |      |      |      |     |       |
|--------------|--------------------------------------|---------------|----------------|-----------------|---------|-------------------|---------|------------|-------------------|--------------|-------|------|------|------|-----|-------|
| <b>e</b> i ( |                                      | 6             | X 🕄            | -               | 9.4     | •                 | - 7     | : <u>4</u> |                   | [ €          | 0, 0  | Q    | •    | ¥ 🗹  |     | % [ [ |
| Filter       | r:                                   |               |                |                 |         | •                 | Expres  | sion       | . Clear A         | pply         | Save  | 2    |      |      |     |       |
| No.          | Source                               |               | Destin         | ation           |         | Pr                | otocol  | Leng       | th Info           |              |       |      |      |      |     |       |
| 1            | 192.168.1.20                         |               | 192.10         | 58.1.21         |         | ES                | P       | 1          | 12 ESP (S         | SPI=0>       | c2b26 | 6a93 | ;)   |      |     |       |
| 4            |                                      |               |                |                 |         |                   |         |            |                   |              |       |      |      |      |     |       |
| ▶ Fra        | ame 1: 112 byt                       | es on w       | vire (8        | 396 bit         | (s), 1  | .12 by            | tes ca  | aptur      | °ed (896          | bits)        | )     |      |      |      |     |       |
| ▶ Raw        | ı packet data                        |               |                |                 |         |                   |         |            |                   |              |       |      |      |      |     |       |
| ▶ Int        | ternet Protoco                       | l Versi       | ion 4,         | Src: 1          | .92.16  | 8.1.2             | 20 (192 | 2.168      | 3.1.20),          | Dst:         | 192.  | 168. | 1.21 | (192 | 168 | 1.21) |
|              | apsulating Se                        | curity        | Payloa         | be              |         |                   |         |            |                   |              |       |      |      |      |     |       |
| E            | SP SPI: 0x2b2                        | 66a93 (       | 723937         | 939)            |         |                   |         |            |                   |              |       |      |      |      |     |       |
| E            | SP Sequence:                         | 13            |                |                 |         |                   |         |            |                   |              |       |      |      |      |     |       |
| ⊽ D          | ata (84 bytes                        | )             |                |                 |         |                   |         |            |                   |              |       |      |      |      |     |       |
|              | Data: 0401010                        | 000010        | 903450         | 0003cdo         | :d4000  | 007f0             | 176d2c  | 0a802      | 2c8               |              |       |      |      |      |     |       |
|              | [Length: 84]                         |               |                |                 |         |                   |         |            |                   |              |       |      |      |      |     |       |
| N            | ULL Authentic                        | ation         |                |                 |         |                   |         |            |                   |              |       |      |      |      |     |       |
| 0000         | 04 01 01 00                          | 00 01         | 00 03          | 45 00           | 00 30   | dc (              | d4 00   | 00         |                   | . E          | <     |      |      |      |     |       |
| 0010         | 7f 01 76 d2                          | c0 a8         | 02 c8          | c0 a8           | 64 01   | 1 <mark>08</mark> | 00 el . | 5b         | <b>v</b>          | d            |       | (    |      |      |     |       |
| 0020         | 83 88 69 88                          | 61 62         | 63 64          | 65 66           | 67 68   | 3 69 1            | 6a 6b   | 6c         | i.abco            | d efgl       | hijk] | ι    |      |      |     |       |
| 0030         | 6d 6e 6f 70                          | 71 72         | 73 74          | 75 76           | 77 61   | L 62 (            | 63 64   | 65         | mnopqrst          | t uvwa       | abcde | 2    |      |      |     |       |
| 0040         | 66 67 68 69<br>84 36 bf 44           | 01 02         | 02 63          | bc 16           | 4e 5o   | 1 82              | ea 19   | ac         | fghio             | CN           |       | •    |      |      |     |       |
| 0050         | 84 ZO DT 40                          |               |                |                 |         |                   |         |            | . œ. Pl           |              |       |      |      |      |     |       |
|              |                                      |               |                |                 |         |                   |         |            |                   |              |       |      |      |      |     |       |
|              |                                      |               |                |                 |         |                   |         |            |                   |              |       |      |      |      |     |       |
|              |                                      |               |                |                 |         |                   |         |            |                   |              |       |      |      |      |     |       |
|              |                                      |               |                |                 |         |                   |         |            |                   |              |       |      |      |      |     |       |

O Wireshark foi usado para decodificar a criptografia nula para o índice de parâmetro de segurança (SPI). No cabeçalho IPv4, o IP origem e destino são os endereços IP de Internet dos roteadores (usados como origem e destino do túnel).

O payload ESP inclui o campo CMD de 8 bytes, que é destacado em vermelho:

- 0x04 Próximo cabeçalho, que é IP
- 0x01 Comprimento (4 bytes após o cabeçalho, 8 bytes com o cabeçalho)
- 0x01 Versão 01
- 0x00 Reservado
- 0x00 tamanho de SGT (total de 4 bytes)
- 0x01 tipo SGT
- 0x0003 tag SGT (os dois últimos octetos, que são 00 03; SGT é usado para o cliente Windows)

Como o modo IPv4 do IPsec foi usado para a interface de túnel, o próximo cabeçalho é IP, que

está realçado em verde. O IP origem é c0 a8 02 c8 (192.168.2.200) e o IP destino é c0 a8 64 01 (192.168.100.1). O número do protocolo é 1, que é ICMP.

O último cabeçalho é ICMP, destacado em azul, com Tipo 08 e Código 8 (Solicitação de Eco).

O payload ICMP é o próximo e tem 32 bytes de comprimento (ou seja, letras de a a i). O payload na figura é típico para um cliente Windows.

O restante dos cabeçalhos ESP seguem a carga útil do ICMP:

- 0x01 0x02 Enchimento.
- 0x02 Comprimento do preenchimento.
- 0x63 Próximo cabeçalho que aponta para o protocolo 0x63, que é 'Qualquer esquema de criptografia particular'. Isso indica que o próximo campo (o primeiro campo nos dados ESP) é a tag SGT.
- 12 bytes de valor de verificação de integridade.

O campo CMD está dentro do payload ESP, que geralmente é criptografado.

### Desvantagens de IKEv2: modo GRE ou IPsec

Até agora, esses exemplos têm usado o IPv4 IPsec de modo de túnel. O que acontece se o modo Generic Routing Encapsulation (GRE) for usado?

Quando o roteador encapsula um pacote IP de trânsito no GRE, o TrustSec vê o pacote como originado localmente - isto é, a origem do pacote GRE é o roteador, não o cliente Windows. Quando o campo CMD é adicionado, a tag padrão (SGT=0) é sempre usada em vez de uma tag específica.

Quando o tráfego é enviado do cliente Windows (192.168.2.200) no modo IPv4 IPsec, você vê SGT=3:

#### debug crypto ipsc metadata sgt

\*Jul 23 19:01:08.590: **IPsec SGT:: inserted SGT = 3 for src ip 192.168.2.200** Mas, depois que o modo de túnel for alterado para GRE para o mesmo tráfego, você verá que SGT=0. Neste exemplo, 192.168.1.20 é o IP origem do túnel:

\*Jul 25 20:34:08.577: IPsec SGT:: inserted SGT = 0 for src ip 192.168.1.20

Observação: portanto, é muito importante não usar o GRE.

Consulte o bug da Cisco ID <u>CSCuj25890</u>, IOS IPSec Inline tagging para o modo GRE: inserção do roteador SGT. Esse bug foi criado para permitir a propagação adequada de SGT quando você usa o GRE. SGT sobre DMVPN é suportado pelo Cisco IOS<sup>®</sup> XE 3.13S

### ZBF com base em tags SGT de IKEv2

Este é um exemplo de configuração de ZBF em R2. O tráfego de VPN com SGT=3 pode ser identificado porque todos os pacotes recebidos do túnel IKEv2 são marcados (ou seja, eles

contêm o campo CMD). Assim, o tráfego VPN pode ser descartado e registrado:

```
class-map type inspect match-all TAG_3
match security-group source tag 3
class-map type inspect match-all TAG_ANY
match security-group source tag 0
1
policy-map type inspect FROM_VPN
class type inspect TAG_3
drop log
class type inspect TAG_ANY
pass log
class class-default
drop
!
zone security vpn
zone security inside
zone-pair security ZP source vpn destination self
service-policy type inspect FROM_VPN
interface Tunnel1
ip address 172.16.1.2 255.255.255.0
zone-member security vpn
```

#### Verificação

Quando um ping para 192.168.100.1 é originado do cliente Windows (SGT=3), as depurações mostram isso:

```
*Jul 23 20:05:18.822: %FW-6-DROP_PKT: Dropping icmp session
192.168.2.200:0 192.168.100.1:0 on zone-pair ZP class TAG_3 due to
DROP action found in policy-map with ip ident 0
Para um ping originado de um switch (SGT=0), as depurações mostram isso:
```

```
*Jul 23 20:05:39.486: %FW-6-PASS_PKT: (target:class)-(ZP:TAG_ANY)
Passing icmp pkt 192.168.2.10:0 => 192.168.100.1:0 with ip ident 0
As estatísticas de firewall de R2 são:
```

```
BSNS-2901-2#show policy-firewall stats all
Global Stats:
    Session creations since subsystem startup or last reset 0
    Current session counts (estab/half-open/terminating) [0:0:0]
    Maxever session created never
    Last statistic reset never
    Last session creation rate 0
    Maxever session creation rate 0
    Last half-open session total 0

policy exists on zp ZP
Zone-pair: ZP
Service-policy inspect : FROM_VPN
Class-map: TAG_3 (match-all)
    Match: security-group source tag 3
```

```
Drop

4 packets, 160 bytes

Class-map: TAG_ANY (match-all)

Match: security-group source tag 0

Pass

5 packets, 400 bytes

Class-map: class-default (match-any)

Match: any

Drop

0 packets, 0 bytes
```

Há quatro descartes (número padrão de eco ICMP enviado pelo Windows) e cinco aceitações (número padrão para o switch).

### ZBF com base no mapeamento SGT via SXP

Épossível executar o ZBF com reconhecimento de SGT em R1 e filtrar o tráfego recebido da LAN. Embora esse tráfego não esteja marcado como SGT, R1 tem informações de mapeamento SXP e pode tratá-lo como marcado.

Neste exemplo, uma política é usada entre a LAN e as zonas VPN:

```
class-map type inspect match-all TAG_3
match security-group source tag 3
class-map type inspect match-all TAG_ANY
match security-group source tag 0
Т
policy-map type inspect FROM_LAN
class type inspect TAG_3
 drop log
class type inspect TAG_ANY
 pass log
class class-default
drop
1
zone security lan
zone security vpn
zone-pair security ZP source lan destination vpn
service-policy type inspect FROM_LAN
interface Tunnel1
zone-member security vpn
```

```
interface GigabitEthernet0/1.20
zone-member security lan
```

### Verificação

Quando o eco ICMP é enviado do cliente Windows, você pode ver as quedas:

\*Jul 25 09:22:07.380: %FW-6-DROP\_PKT: Dropping icmp session 192.168.2.200:0 192.168.100.1:0 on zone-pair ZP class TAG\_3 due to DROP action found in policy-map with ip ident 0

BSNS-2901-1#show policy-firewall stats all

```
Global Stats:
      Session creations since subsystem startup or last reset 0
      Current session counts (estab/half-open/terminating) [0:0:0]
      Maxever session counts (estab/half-open/terminating) [0:0:0]
      Last session created never
      Last statistic reset never
      Last session creation rate 0
      Maxever session creation rate 0
      Last half-open session total 0
policy exists on zp ZP
Zone-pair: ZP
Service-policy inspect : FROM_LAN
  Class-map: TAG_3 (match-all)
    Match: security-group source tag 3
     Drop
       4 packets, 160 bytes
   Class-map: TAG_ANY (match-all)
    Match: security-group source tag 0
     Pass
       5 packets, 400 bytes
   Class-map: class-default (match-any)
    Match: any
    Drop
       0 packets, 0 bytes
```

Como a sessão SXP é baseada no TCP, você também pode criar uma sessão SXP através de um túnel IKEv2 entre 3750X-5 e R2 e aplicar políticas ZBF com base nas marcas em R2 sem marcação embutida.

## Roteiro

A marcação inline GET VPN também é suportada no ISR G2 e nos Cisco ASR 1000 Series Aggregation Services Routers. O pacote ESP tem 8 bytes adicionais para o campo CMD.

O suporte para Dynamic Multipoint VPN (DMVPN) também está planejado.

Consulte o roteiro da infraestrutura habilitada para Cisco TrustSec para obter mais informações.

## Verificar

Os procedimentos de verificação estão incluídos nos exemplos de configuração.

## Troubleshoot

Atualmente, não existem informações disponíveis específicas sobre Troubleshooting para esta configuração.

# Informações Relacionadas

- Guia de configuração do switch Cisco TrustSec: noções básicas sobre o Cisco TrustSec
- Livro 1: Cisco ASA Series General Operations CLI Configuration Guide, 9.1: Configuring the ASA to Integrate with Cisco TrustSec (Guia de configuração da CLI de operações gerais do Cisco ASA Series, 9.1: Configurando o ASA para integração com o Cisco TrustSec)
- Notas de versão para as versões de disponibilidade geral do Cisco TrustSec: Notas de versão para a versão de implantação geral do Cisco TrustSec 3.0 de 2013
- <u>Configurando marcação em linha IPsec para TrustSec</u>
- Guia de configuração de VPN de transporte criptografado de grupo da Cisco, Cisco IOS XE versão 3S: suporte de VPN GET de marcação em linha IPsec para Cisco TrustSec
- <u>Suporte Técnico e Documentação Cisco Systems</u>

### Sobre esta tradução

A Cisco traduziu este documento com a ajuda de tecnologias de tradução automática e humana para oferecer conteúdo de suporte aos seus usuários no seu próprio idioma, independentemente da localização.

Observe que mesmo a melhor tradução automática não será tão precisa quanto as realizadas por um tradutor profissional.

A Cisco Systems, Inc. não se responsabiliza pela precisão destas traduções e recomenda que o documento original em inglês (link fornecido) seja sempre consultado.